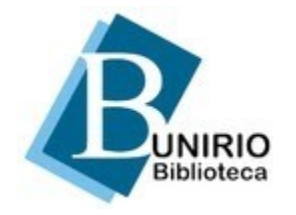

Universidade Federal do Estado do Rio de Janeiro Biblioteca Central Divisão Técnica Setor de Informação Digital

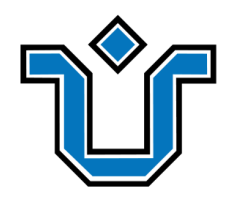

## Portal de Periódicos: Tutorial para exclusão de artigo ojs 3

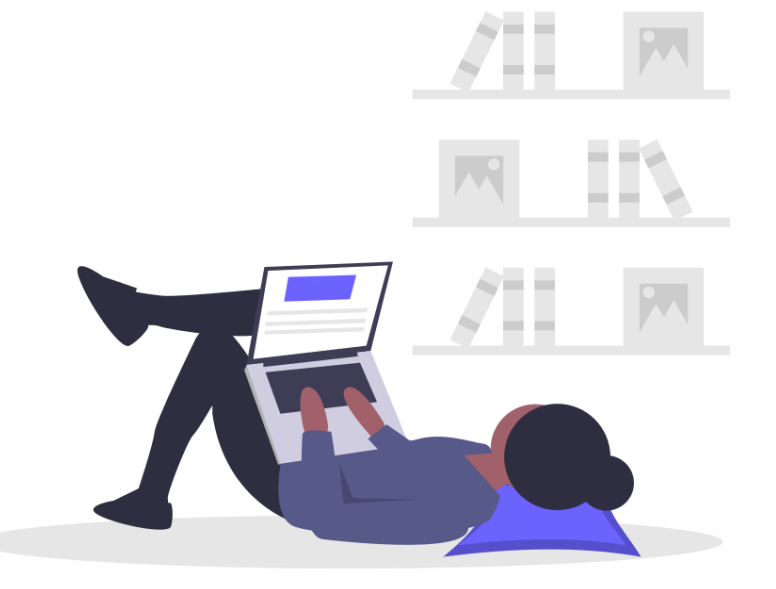

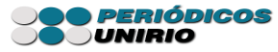

Com o perfil de editor gerente, clique em **edições** -> escolha a edição (anterior ou futura).

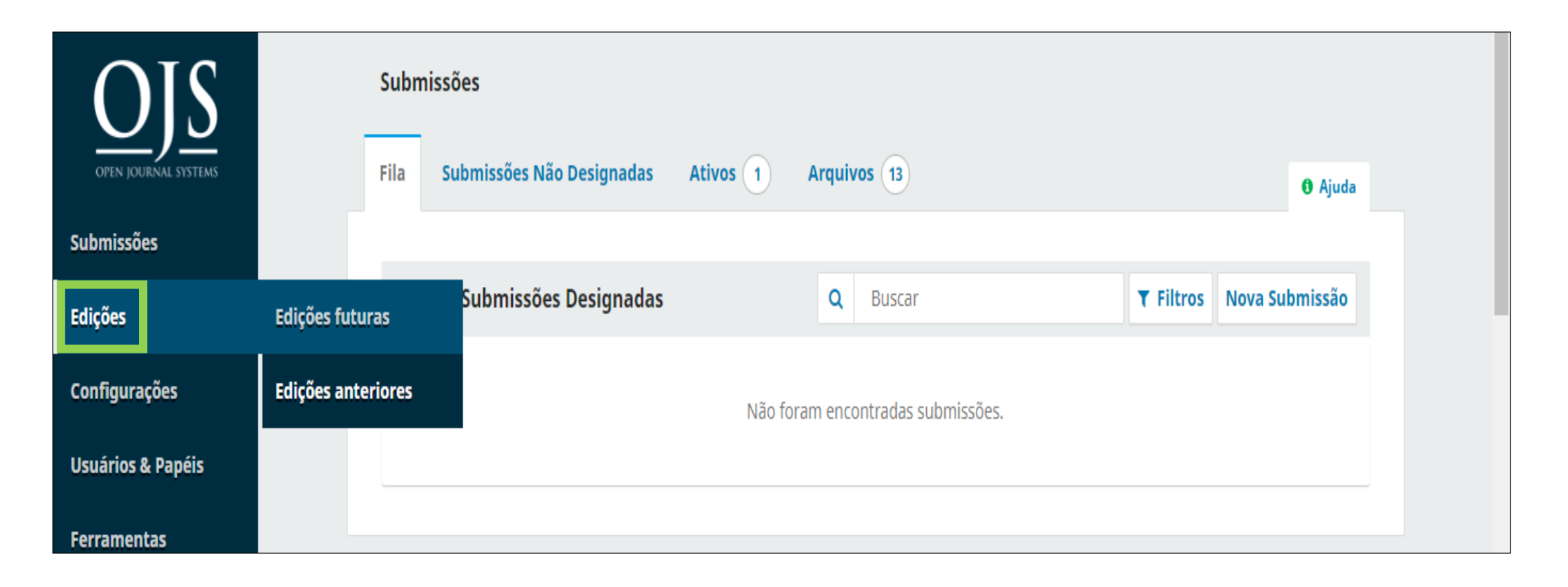

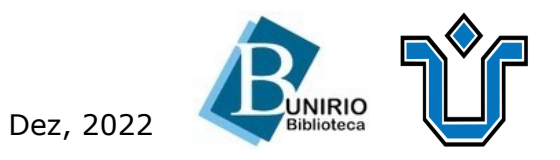

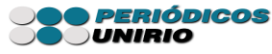

#### Clique na setinha azul à esquerda e, em seguida, em editar.

| OIS                  | Edições                                                              |                |
|----------------------|----------------------------------------------------------------------|----------------|
| OPEN JOURNAL SYSTEMS | Edições futuras Edições anteriores                                   | <b>0</b> Ajuda |
| Submissões           |                                                                      |                |
| Edições              | Edições anteriores                                                   | Ordenar        |
| ~                    | Edição Publicado Iter                                                | ns             |
| Configurações        | ▶ <u>v. 4 n. 4 (2021): Bibliotecas e COVID</u> 2021-11-03 0          |                |
| Usuários & Papéis    | v. 3 n. 3 (2021): Biblioteca na pandemia 2021-11-03 3<br>do COVID-19 |                |
| Ferramentas          | Editar Visualizar Despublicar edição Edição Atual Excluir            |                |
| Estatísticas         | • <u>v. 2 n. 2 (2020)</u> 2020-04-29 3                               |                |
| Administração        | • <u>v. 1 n. 1 (2019)</u> 2019-12-04 4                               |                |
|                      |                                                                      |                |

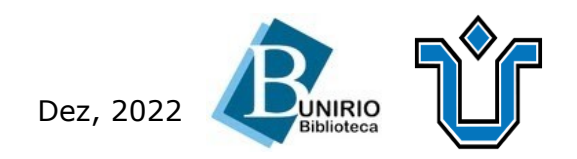

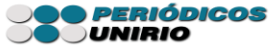

#### Em **sumário**, clique em **excluir**.

| TESTE JANAINA - Ta | Gerenciamento de Edições: v. 3 n. 3 (2021): Biblioteca na pandemia do COVID-19  | ×              | <sup>4</sup> 8rasil) | seeradmin |
|--------------------|---------------------------------------------------------------------------------|----------------|----------------------|-----------|
|                    | Sumário Dados da edição Composições finais da edição                            | <b>0</b> Ajuda | Ajuda                |           |
|                    |                                                                                 |                |                      |           |
| Edições            |                                                                                 | Ordenar        | Ordenar              |           |
|                    | Artigos                                                                         |                |                      |           |
| Configurações      | <ul> <li>As bibliotecas diante de uma pandemia</li> </ul>                       |                |                      |           |
|                    | <ul> <li>Hibridez em tempos de pandemia</li> </ul>                              |                |                      |           |
|                    | Submissão Excluir                                                               |                |                      |           |
| Estatísticas       | <ul> <li>A biblioteca universitária e a pandemia do novo coronavírus</li> </ul> |                |                      |           |

Quaisquer dúvidas, estamos à disposição!

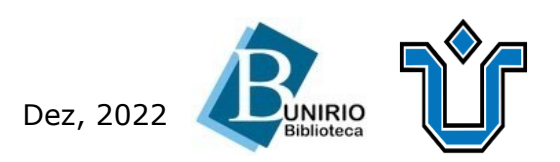

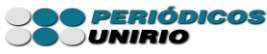

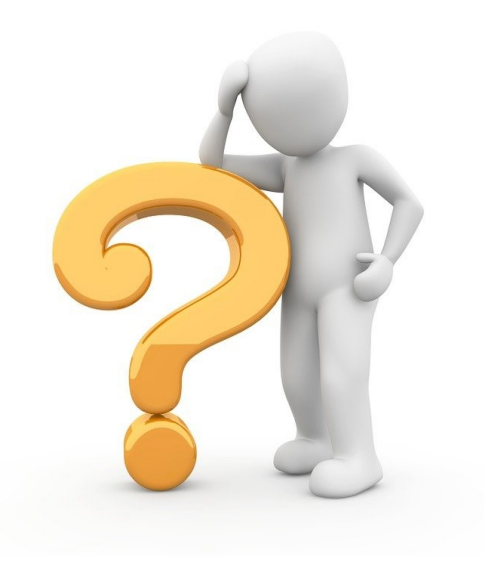

# Ficou alguma dúvida?

### Entre em contato conosco pelo e-mail:

# biblioteca.sid@unirio.br

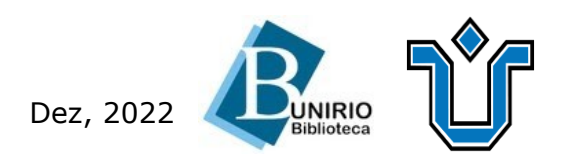

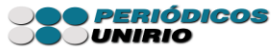